# 健康ポータルサイト

ガイドブック

2022年7月発行 2025年3月更新

IHIグループ健康保険組合

# 目次

## 1. Pep Upについて

- ・利用対象者
- ・ログイン方法

## 2. 主な機能の紹介

- ・健診結果,健康年齢の閲覧 ・日々の記録
- ・ 健康記事の閲覧
- ・ワクチン接種記録

- 新規登録方法
- ・ 本人確認用コードの再発行

- 医療費のお知らせ
- 補助金申請

## 3. その他

- ・注意事項
- お問い合わせについて

# 1. Pep Upについて

Pep Up(ペップアップ)は利用者の「健康年齢」を維持・改善するためのヘルスケアプラットフォームです。 健康状態を見える化し、利用者の健康活動をサポートします。

### ★利用対象者

IHI健保に加入している従業員のみ(任継者,パート従業員含む) ※家族やⅠHI健保に加入していない派遣社員は利用対象ではありません。

資格喪失後も3カ月間は利用可能です。

★利用開始時期

2019年10月~

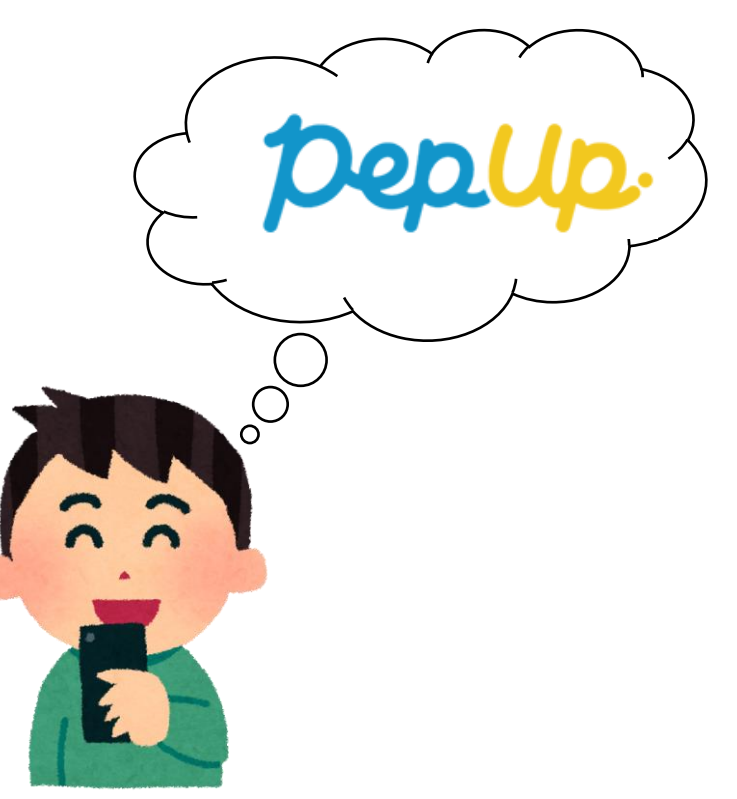

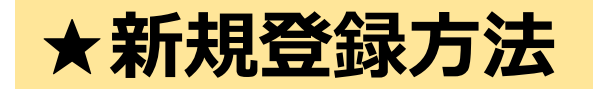

Pep Upへの新規登録は

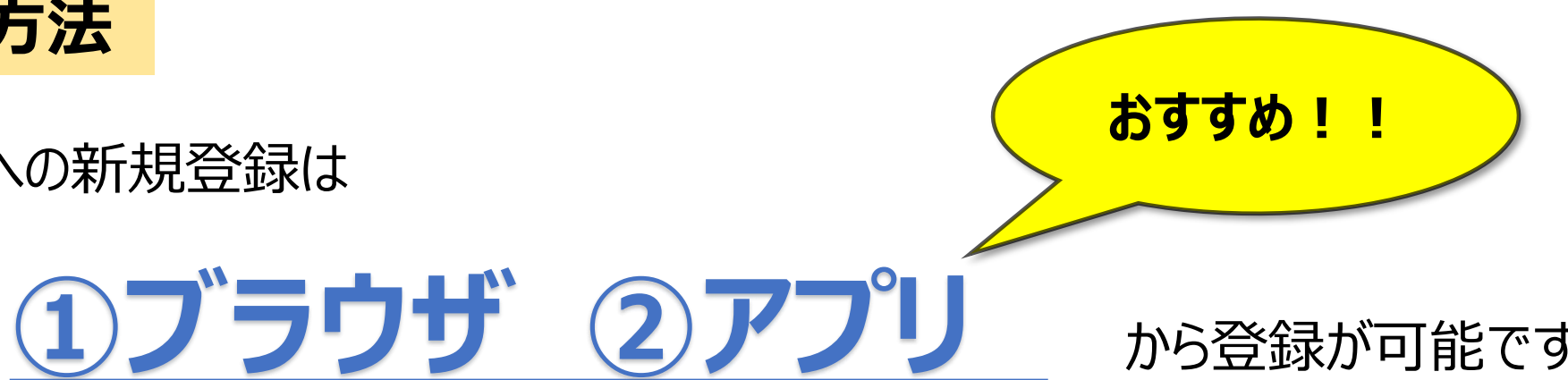

## <アプリのご利用をお勧めします>

▶ アプリでは、毎回のログイン情報入力が不要です ※定期的なログインが必要

▶ ブラウザを利用中の方も、インストール後にアプリを利用できます

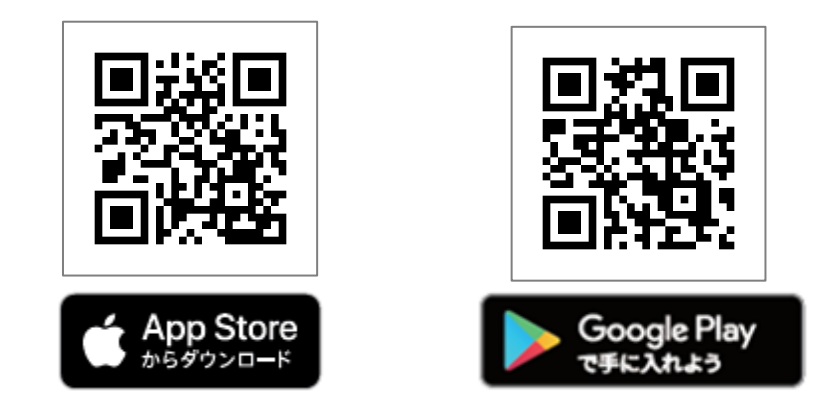

から登録が可能です。

iPhoneをご使用の方は「App Store」 Androidをご使用の方は「Google Play」から「Pep Up」を検索 もしくは、QRコードからインストール

## ①新規登録案内の配付

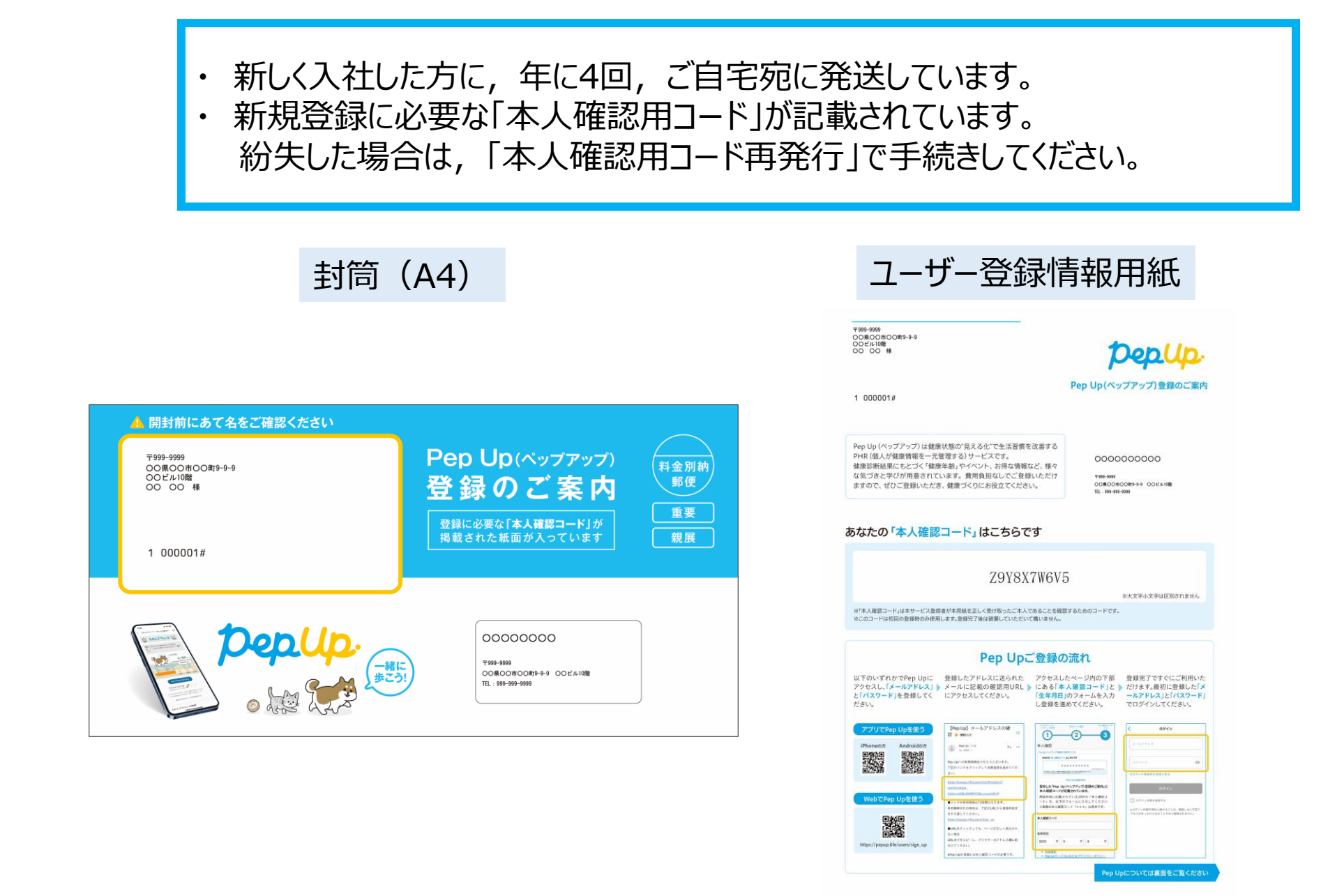

## ②新規登録画面アクセス

- ・ 案内に同封されている用紙に記載されたURL(QRコード)または、アプリから 新規登録画面にアクセスします
- ・ PCからでもスマートフォンからでもアクセス可能です

| 9-9999<br>県〇〇市〇〇町9-9-9<br>ビル10階<br>〇〇 様                                                                                                    | pepup                                                                                                    |
|----------------------------------------------------------------------------------------------------|----------------------------------------------------------------------------------------------------|
| 000001#                                                                                                    | Pep Up(ペップアップ)登録のご案内                                                                                                    |
| p Up (ペップアップ)は健康状態の'見える化'で生活習慣<br>R (個人が健康情報ープ理する) サービスです。<br>警部結果にとして「健康年齢」やイベト、汚状の情<br>気づきと学びが用意されています。費用負担なしてご登<br>すので、ぜひご登録いただき、健康づくりにお役立てくださ                                                                                                    | を改善する<br>など、様々<br>ないただけ 799-900<br>ちい。 10.1997年49-900<br>に、1997年49-900                                                                       |
| またの「本人確認コード」はこちらう                                                                                                    |                                                                                                    |
|                                                                                                    | ※大文字小文字は区別されません<br>※大文字小文字は区別されません                                                                                                    |
| このコードは初回の登録時のみ使用します。登録完了後は被棄していただ                                                                                                    | いて嫌いません。                                                                                                    |
|                                                                                                    |                                                                                                    |
| Pep Up<br>(下のいずれかでPep Upに 登録したアドレスに送られた                                                                                                    | ご登録の流れ<br>アクセスしたページ内の下部 登録完了ですぐにご利用いた                                                                                                    |
| Pep Up<br>てのいずれかでPep Upに<br>ウセスル(メールアドレス) シメールに記載の確認用URL<br>ドパタワード)を登録してく<br>さい。                                                                                                    | ご登録の流れ<br>アクセスしたページ内の下部 登録完了ですぐにご利用いた<br>にある「本人躍想ートド」と だけます。最初に登録した「次<br>「信集月月」のフォームを入力<br>し登録を進めてください。                                      |
| Pep Up     でのいずれかでやPp Upに     ケセスレズメールがアドレス      メールに起意の運動形印ル     ドウセスしてださい。     アグリてやPp Upを使う     TypeLing Academic     Your Academic     Your Acade | ご登録の流れ<br>アウセスしたページ内の下部 登録定すですぐにご利用いた<br>になるする人類電コードにと、だけます、最初に登録した「メ<br>信集専用目のフォームを入力<br>しま数を表明てださい、<br>でログインしてださい。                         |
| Pep Up     Statistics     ConvertionでPeep Up     ConvertionでRepublic     ConvertionでRepublic     Convertion     Convertion     Convert     Convertion | ご登録の流れ<br>アクセスしたページ内の下部 登録定了ですぐにご利用いた<br>にあるはま人種第コードンと だけます。最初に登場したドレ<br>に集和目のフィームたみ)<br>し世報を基めてださい。<br>・・・・・・・・・・・・・・・・・・・・・・・・・・・・・・・・・・・・ |

|                      | 新規登録画面                                                                                                    |  |  |  |
|----------------------|----------------------------------------------------------------------------------------------------|--|--|--|
| pup                  | 2                                                                                                    |  |  |  |
| 3-167                |                                                                                                    |  |  |  |
|                      | 13                                                                                                    |  |  |  |
| ×-,                  | ルアドレス、バスワード登録                                                                                                    |  |  |  |
| P                    | rep Upの登録には本人確認コード が必要です                                                                                                    |  |  |  |
|                      | C1550 登録案内を<br>お手元にご用意ください。<br>                                                                                                    |  |  |  |
| (赤澗)                 | メールアドレス                                                                                                    |  |  |  |
| (参加)<br>(参加)<br>(ご白) | 申請600のメールが発展できるように、ドメイン部定発展可改設で<br>ださい<br>・ <b>パスワード</b><br>分でパスワードを指定してください                                                                     |  |  |  |
| 和文字(<br>つずつ          | LEの英数学を利用してください、数字、大文字、小文字を少なくとも<br>自む必要があります。                                                                                                   |  |  |  |
| (@ill)               | 確認用バスワード入力                                                                                                    |  |  |  |
|                      |                                                                                                    |  |  |  |
| Million .            | ため、たち一度パフワーとあるカレアイださい。                                                                                                    |  |  |  |
| 確認の                  | ため、ちらー面パスワードを入力してください<br>= 米明和規約<br>- Pep Upサービスにおけるプライパシーポリシー                                                                                   |  |  |  |
| M250                 | ため、ちらー低パスワードを入力してください<br>= 利用規則<br>• Pep Upサービスにおけるプライパシーポリシー<br>利用規則、Pep Upサービスにおけるプライパシーポリシ<br>ーにはお客様の能人情報の取り除いに話する時日が記載さ<br>れております。まずご確認たださい。 |  |  |  |
| <b>第</b> 350         | ため、ちら一位パスワードを入力してください<br>= 利用規約<br>• Pep Upサービスにおけるプライパシーポリシー<br>利用規約、Pep Upサービスにおけるプライパシーポリシ<br>ーにはお客かの様人情報の時後、に成する項目が記載さ<br>れております。必ずご確認ください。  |  |  |  |

#### <u>新規登録はコチラ</u> (ブラウザ版)

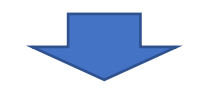

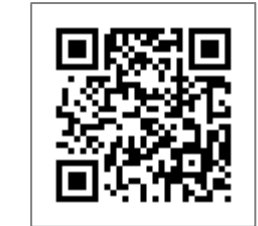

#### https://pepup.life/users/sign\_up

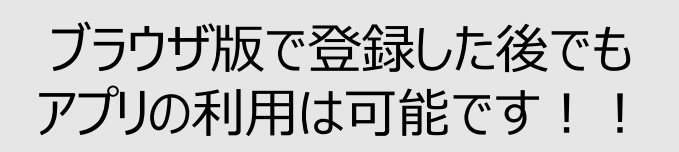

③メールアドレス・パスワード登録

- ・ 新規登録画面で任意のメールアドレスとパスワードを入力します
- ・ 確認用のメールが届くので,本文中のURLをクリックします

| 新規登録画面                                                                                     | アドレスの確認                                                                                                    |
|--------------------------------------------------------------------------------------------|----------------------------------------------------------------------------------------------------|
|                                                                                            | [PepUp] メールアドレスの確認 ● <sup>使用トレイ x</sup> モ<br>Pep Up(ペップアップ) <info@pepup.lite> 4月22日 *</info@pepup.lite>                               |
| メールアドレス、バスワード登録<br>メールアドレス()(2)                                                            | To 自分 -<br>PepUpへの新規登録ありがとうございます。<br>下記のリンクをクリックして会員登録を進めてください。                                                                       |
| mpepupiteかられメームが発信できるように、ドメイン加速発信可見構成を心情感ください                                              | https://tgr/6d.pepup.io/users/confirmation?confirmation_<br>token=v77gKyByByE9KNLCMFLJ                                                |
| パスワード 98月<br>ほどやは上の米島学校用してください。他学の漫画や展立はなど予想されやすいは学校はご利用し<br>ないでください。<br>編集時/13.70-ギ入力:20月 | ■URLをクリックしても、メールアドレス確認完了ページが正しく表示<br>されない場合<br>URL全てをコピーし、プラウザーのアドレス欄に貼付けてください。 ■リンクの有効期限は72時間になります。 有効期限を過ぎてしまった場合、下記のリンクから再度手続きを行って |
| 細胞の為、セラー動けスワードを入力してください                                                                    | ください。<br>https://ligif5d.pepup.io/users/confirmation/new                                                                              |
| 「@pepup.life」からのメールが受信で<br>きるように、ドメイン指定受信可否設                                               | ■このメールにお心当たりがない場合<br>ほかの誰かが間違ってあなたのメールアドレスを入力してしまった可能<br>性があります。本メールを破棄してください。                                                        |

■お問い合わせ

0.5

4月22日 + + +

定をご確認いただく必要があります

## ④本人確認用コード入力

・メール内のURLをクリックすると本人確認画面となります。 そこで、「本人確認用コード」及び「生年月日」を入力します

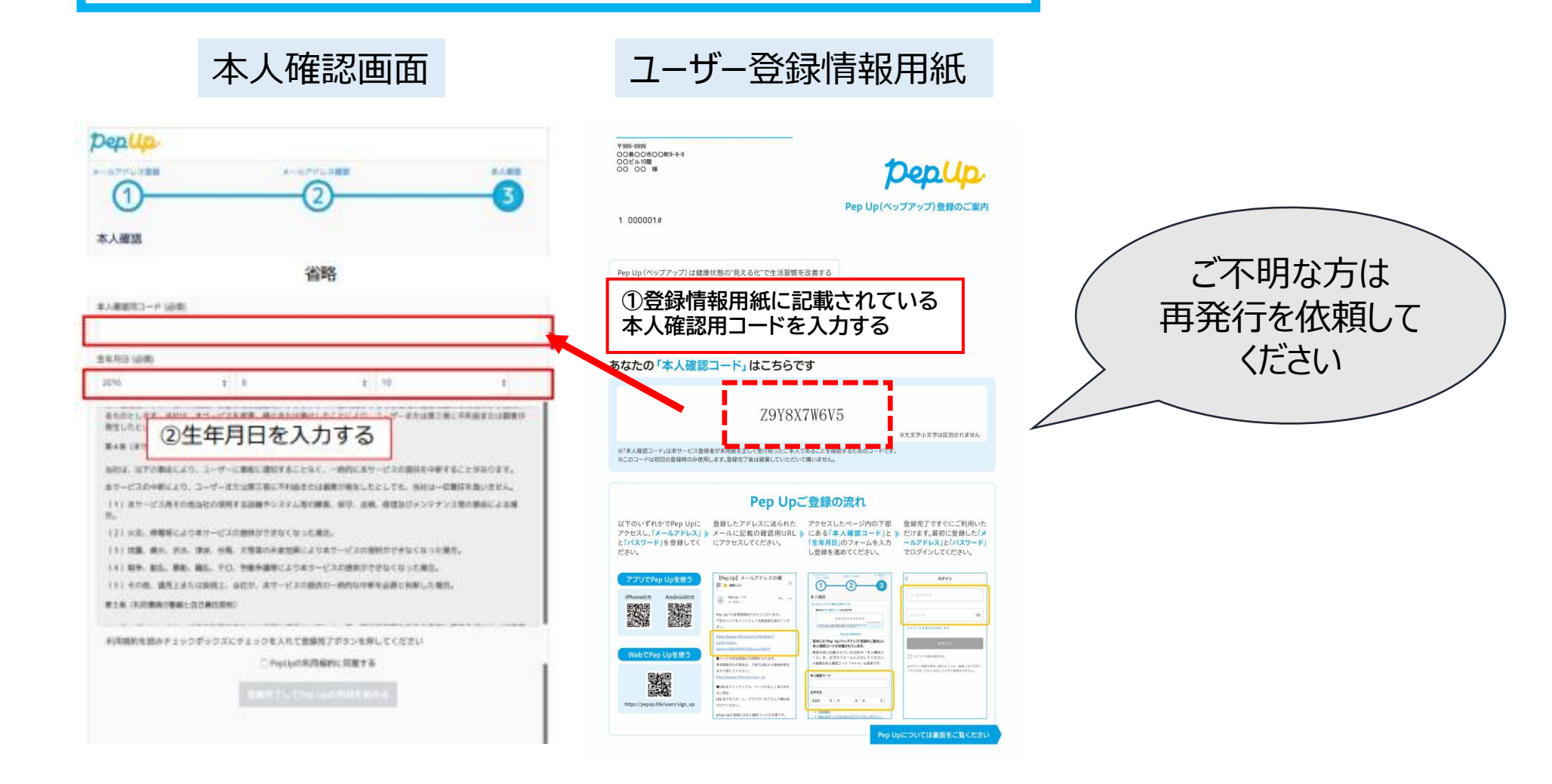

## ★ログイン方法(登録済みの方)

ログイン画面

# pepup.

#### Eメールアドレス:

■ 登録したEメールアドレス

#### パスワード:

ペ 8
 文字以上のパスワード

パスワードをお忘れの場合

ログイン

#### □ ログイン状態を保持する

※端末を複数人で共有してお使いの場合はチェックを外し、終了時に必ずログアウトしてください

☑ ログインできない場合 (FAQ)

ブラウザ版ご利用の方はコチラ

https://pepup.life/users/sign\_in

または、アプリからログイン

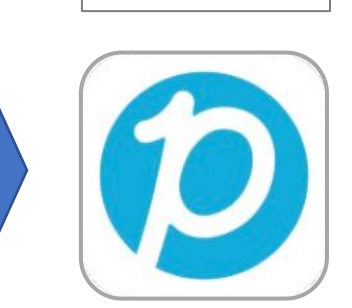

- ▶ 過去に一度でもログインしたことがある方は、 初回登録用の「本人確認用コード」は不要です。
- ▶ ログインについてご不明点がある場合は、 以下URLから「よくある質問」をご確認ください。

URL : <u>https://support.pepup.life/hc/ja</u>

※ブラウザ版

## ★本人確認用コードの再発行

初めてPep Upをご登録する方で、「本人確認用コード」を紛失した場合は、 健保HPをご確認のうえ、再発行の申請をお願いいたします。

健保HP(Pep Upページ)

■「本人確認用コード」を紛失した場合 以下をクリックして,再発行の申請をしてください。

本人確認用コードの再発行はこちら

🛕 ご確認ください

●依頼人本人が再発行の申請をしてください。※代理人からは受け付けておりません。

●ご入力いただいた内容に間違いのないようご確認をお願いいたします。

●再発行には1週間ほどかかる場合もございますので、イベント期間はお早めに申請してください。

#### 健保HPはコチラ

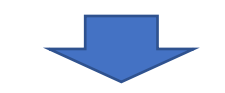

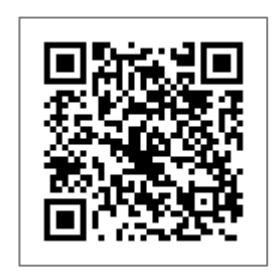

https://www.ihikenpo.or.jp/me mber/health/health06.html

# 2. 主な機能のご紹介

## ★健診結果・健康年齢の閲覧

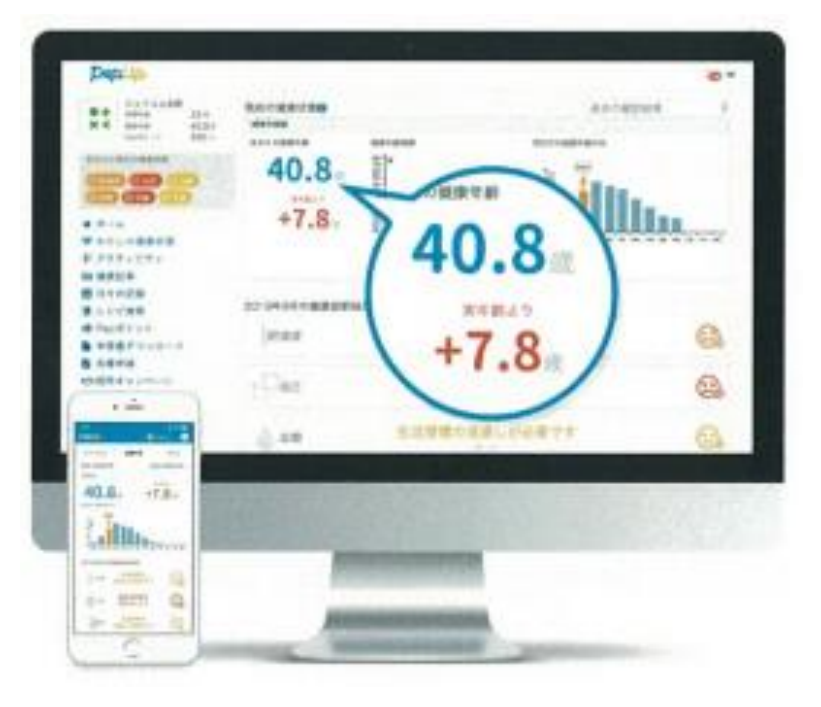

- ・ 生活習慣に特化した健診結果を見ることができます。 ※健診結果の閲覧は, 受診してからおおむね3か月かかります。
- 健康年齢は、総合的な健康状態を年齢で表したものです。
   健診結果から統計的に判定しており、
   若ければ若いほど良い健康状態になります。

#### 【算出に必要な健診項目】

BMI, 収縮期血圧, 拡張期血圧, 中性脂肪, HDLコレステロール, LDLコレステロール AST, ALT, γ-GT, 血糖 (HbA1cあるいは空腹時血糖), 血清クレアチニン, 尿たんぱく

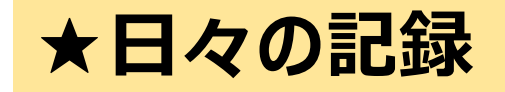

## 毎日の歩数や, やることリストを登録ができ 健康管理に役立ちます。

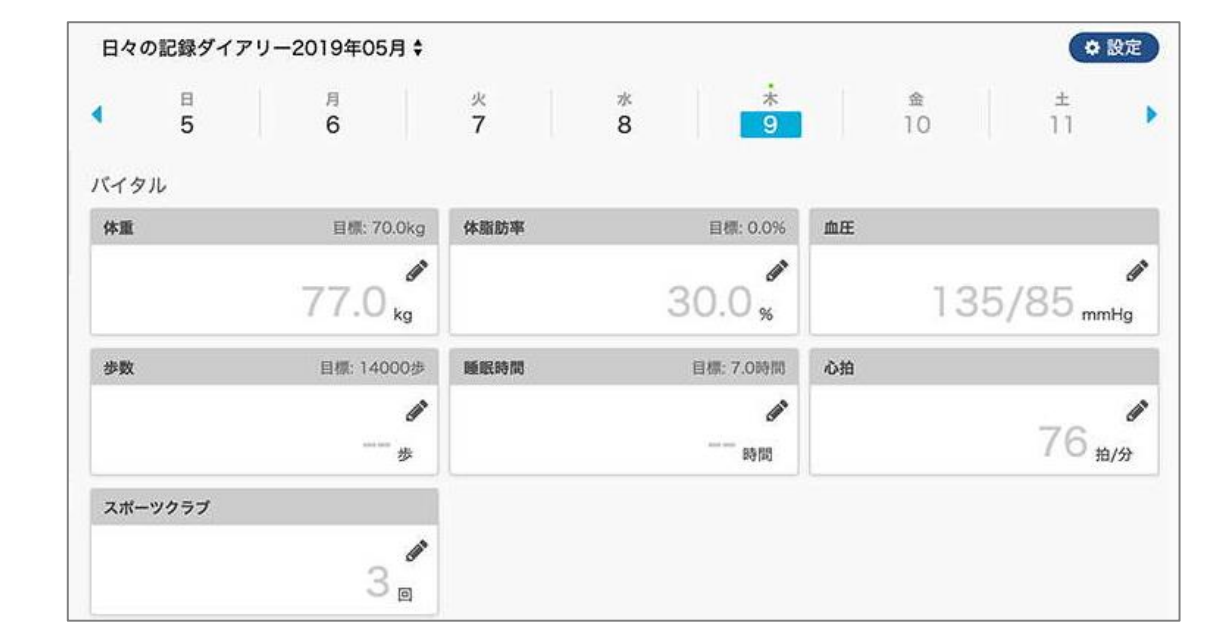

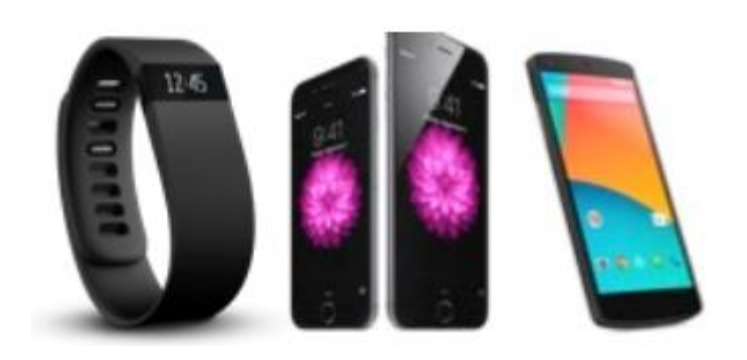

ヘルスケアアプリ等との連携も可能です。 連携方法は,健保HPをご確認ください。

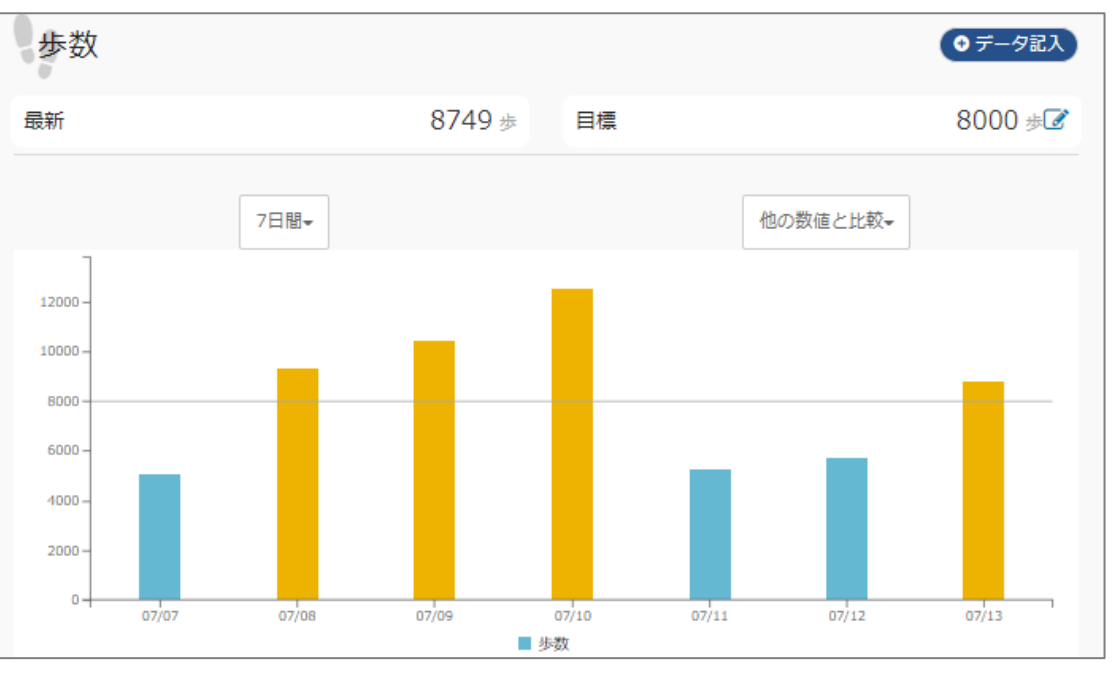

※ブラウザ版

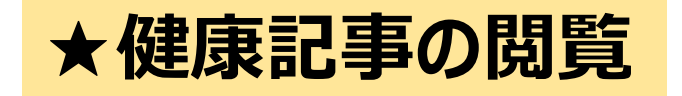

健康に関する豆知識やおすすめレシピ, 疾病関連ニュースなど健康状態に合わせた お得な情報が掲載されます。 Pepポイントがもらえるものもあるので, 記事を読んでポイントをゲットしましょう。

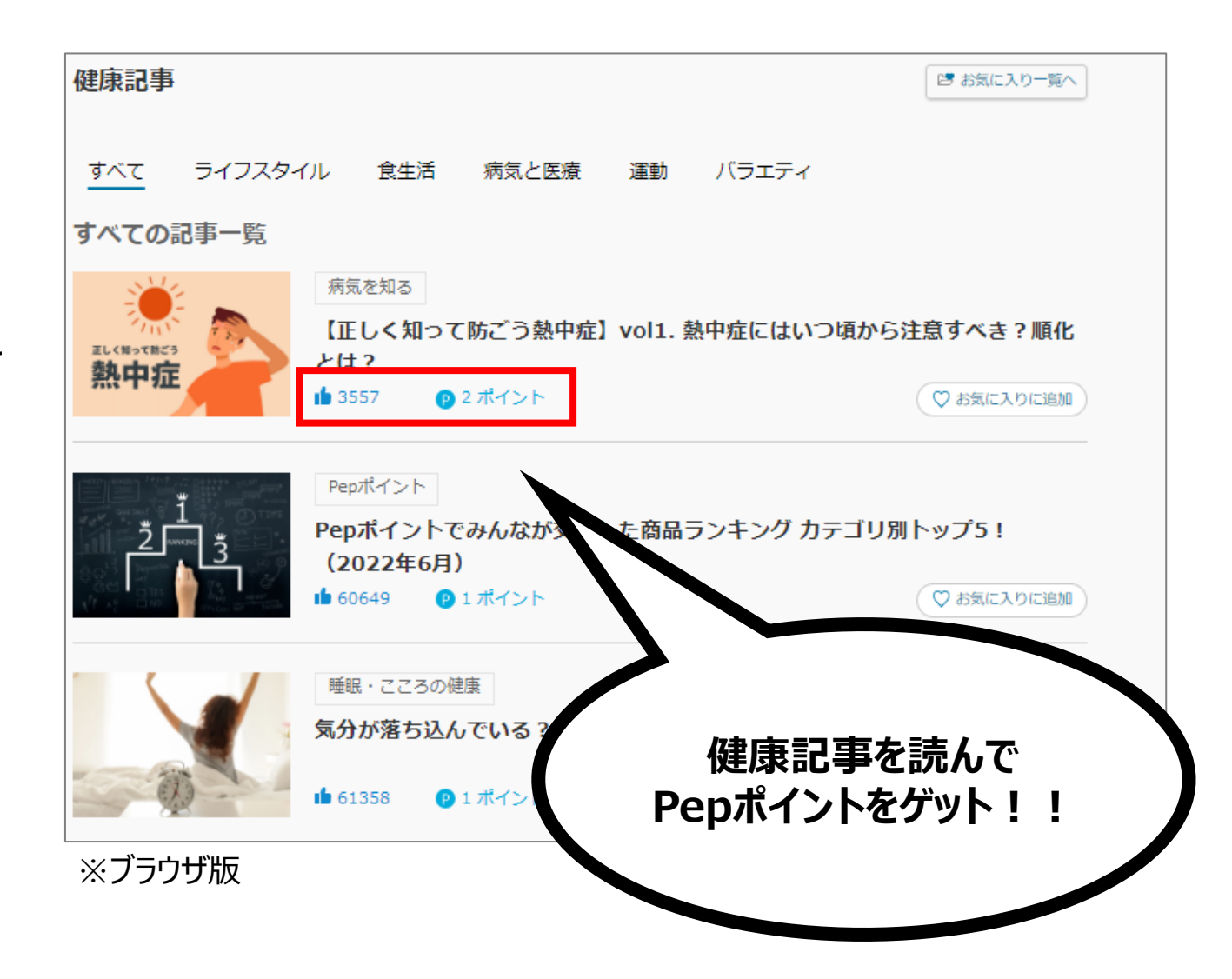

## ★医療費のお知らせ

月々にかかった医療費をご確認できます。 (ご家族分も確認できます。)

※Pep Upへは受診から3~4か月後に 反映されます。

※医療費のお知らせが紙で必要な場合は, 証明書交付申請書(健保HPより入手可能)で 申請してください。

https://www.ihikenpo.or.jp

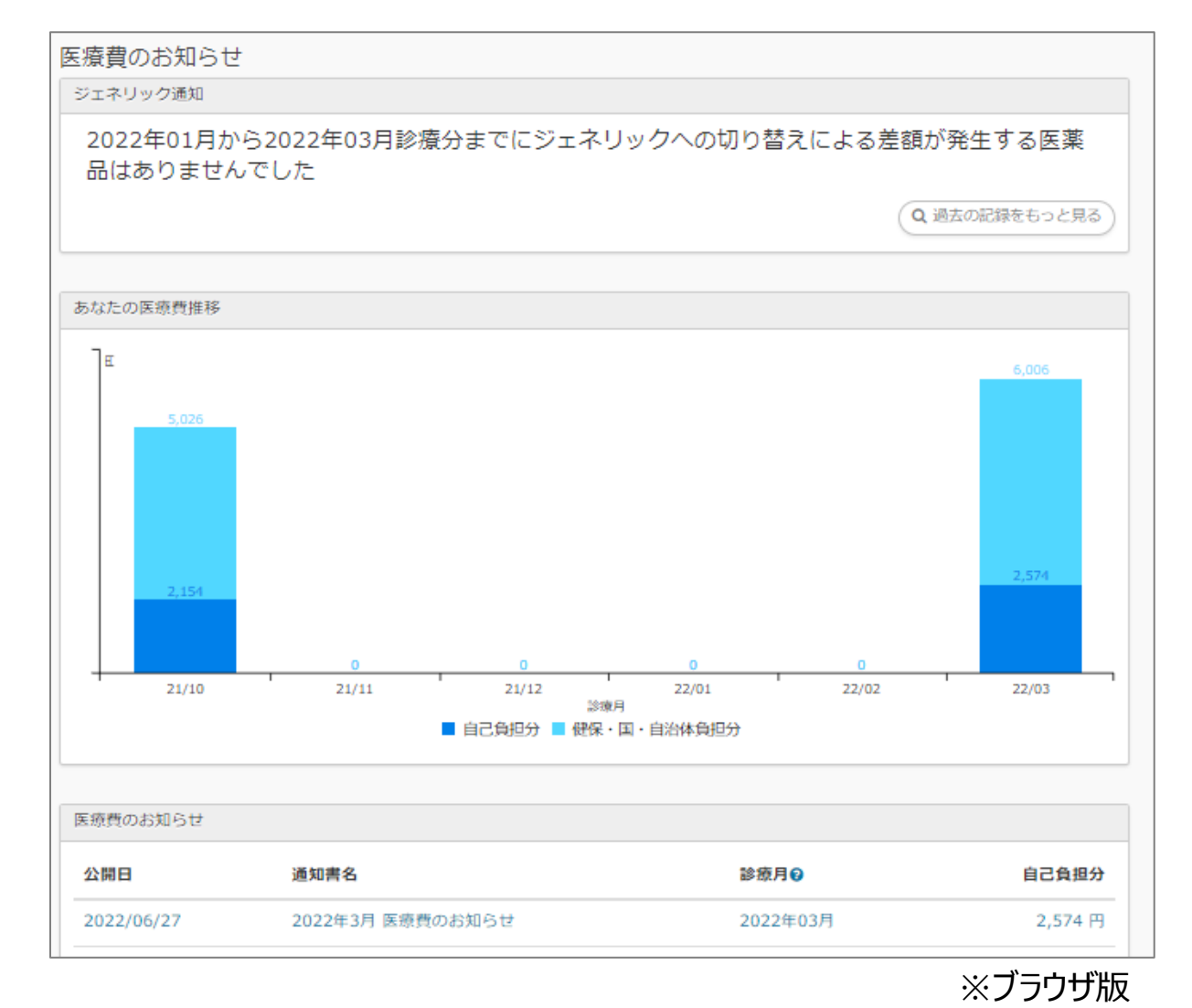

★ワクチン接種記録

#### 接種したワクチン情報を記録できます。

- ◆ 記録した接種情報をWebやスマートフォンでいつでも確認 することができます。(Apple Walletにも登録可能)
- ◆ 接種予定日をメールでリマインドすることで接種忘れを防止します。
- ◆ 接種したワクチンの解説や、ワクチン接種に関する情報をお 届けするので、新型コロナウイルスやワクチンについての知 識を深めることができます。
- ◆ 家族の接種情報を管理することができます。

| リクナン接種記   | £K €                         |                            |     |
|-----------|------------------------------|----------------------------|-----|
|           | 構築                           |                            |     |
| 徑コロナウイルス! | ワクチン                         |                            |     |
| 1回口       | 1                            | 2回口                        | Ê   |
| 接種年月日     | メーカー                         | 授種予定日                      |     |
| 2021/7/2  | モデルナ (Moderna)<br>このワクチンについて | 2021/8/3 🖋                 |     |
| 接種場所      | 製造番号                         | Googleカレンダーに登録 iCalendar形式 | で出力 |
|           |                              | 接種情報を登録する                  |     |
| 登録写真を表示   | スマホに登録                       |                            |     |
| 300       |                              |                            |     |
|           |                              |                            |     |
|           |                              |                            |     |
|           | 予定日を登録する                     |                            |     |
| ł         | 変種情報を登録する                    |                            |     |
|           |                              |                            |     |
|           |                              |                            |     |

★補助金申請

人間ドック補助金申請・自治体がん検査等補助金申請ができます。

- ◆ 被保険者のPep Upアカウントから, ご家族の分まで 申請できます。
- ◆ 詳しくは下記HPをご確認のうえ, 申請をお願いします。

<u>人間ドック(検査費用の補助) | 健康診断 | IHIグループ健康保</u> <u>険組合</u>

自治体がん検査等補助 | 健康診断 | IHIグループ健康保険組合

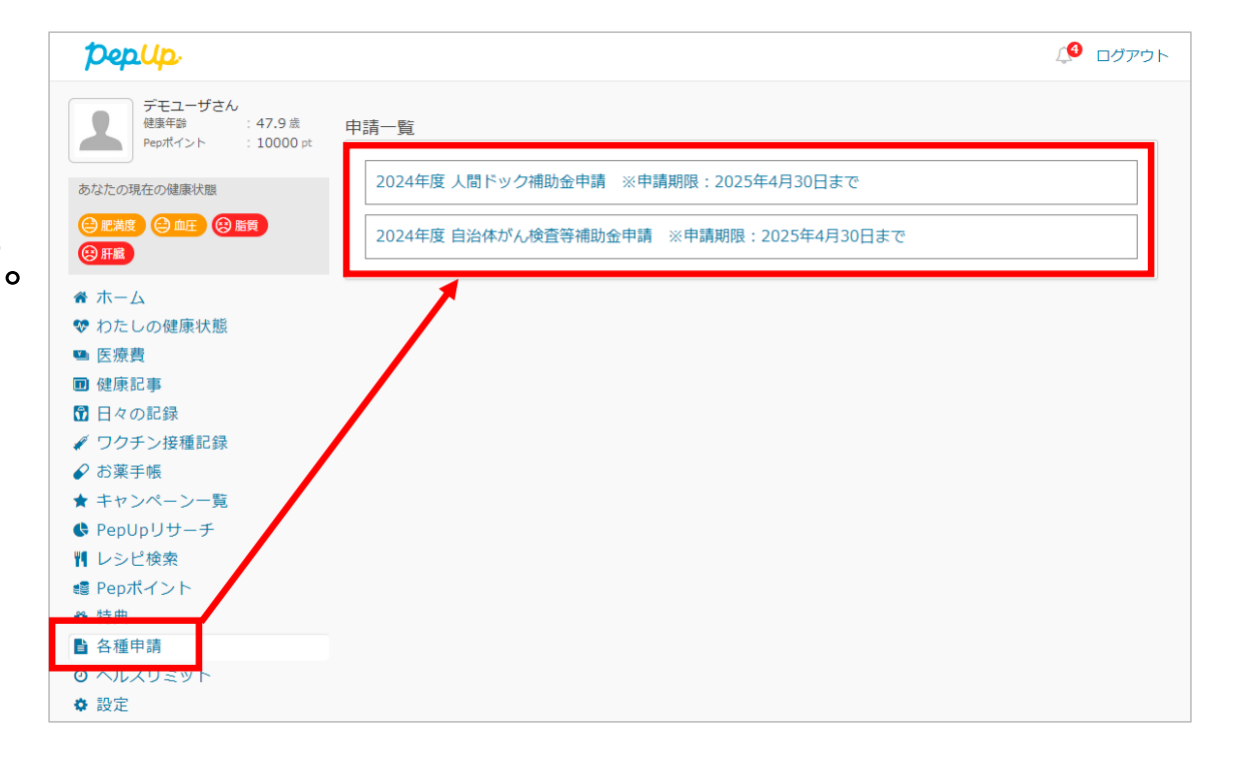

# 3. その他

## ★注意事項

- ▶ IHI防事部等,一部の事業所・部署では会社PCからのアクセスができません。 アクセス不可の事業所の場合は,個人のスマホや自宅PCからご利用ください。
- 一度でもPep Upにご登録された方は、利用機器が変わっても同じメールアドレス、 パスワードでログインが可能です。
- ▶ IHIから関係会社に移籍した、退職して任意継続被保険者になった場合は、 移籍・退職前のID, PWがそのまま使えますので、新たに登録する必要はありません。

## ★お問い合わせについて

- ▶ Pep Up機能に関することは、サイト内のFAQをご確認ください
  - URL : <u>https://support.pepup.life/hc/ja</u>

➢ 初回登録がうまくいかない等、技術的な問題は、 Pep Up問い合わせフォームよりお問い合わせください。

URL : <u>https://pepup.life/inquiry</u>

- ▶ その他のお問い合わせは、「Pep Up問い合わせ窓口」までご連絡ください。
  - アドレス: <u>kenpo-pepup@ihi-g.com</u>

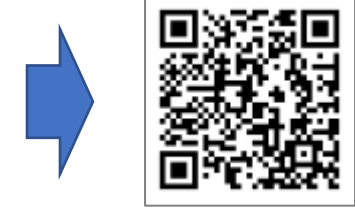

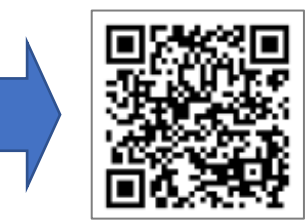